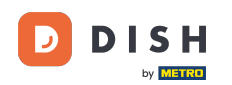

Ebben az oktatóanyagban megtudhatja, hogyan kezelheti a csapat tagjait a DISH alkalmazásban. Először nyissa meg a DISH alkalmazást mobiltelefonján.

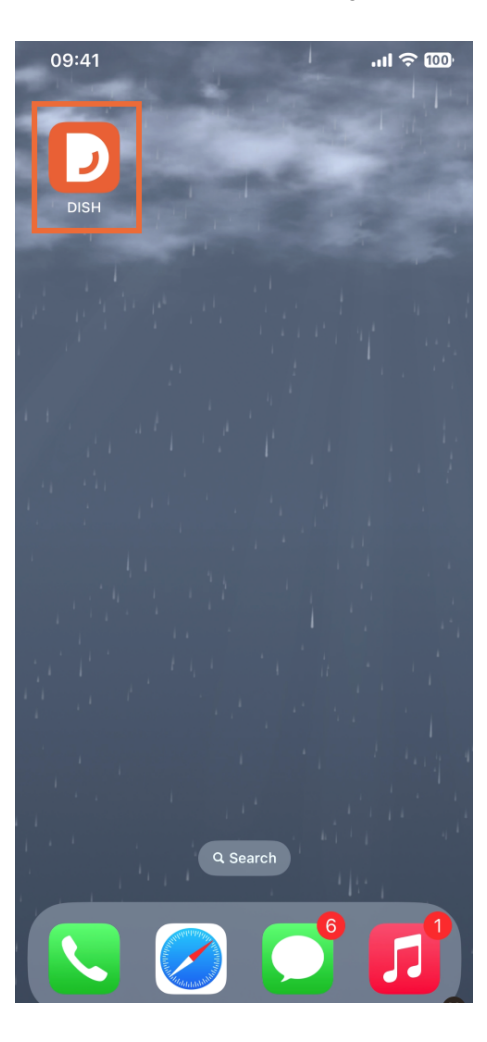

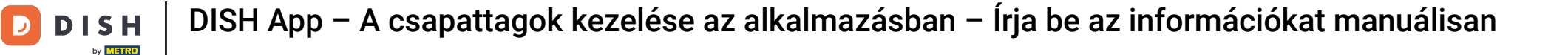

A következő lépés a menü megnyitása a menü ikon megérintésével .

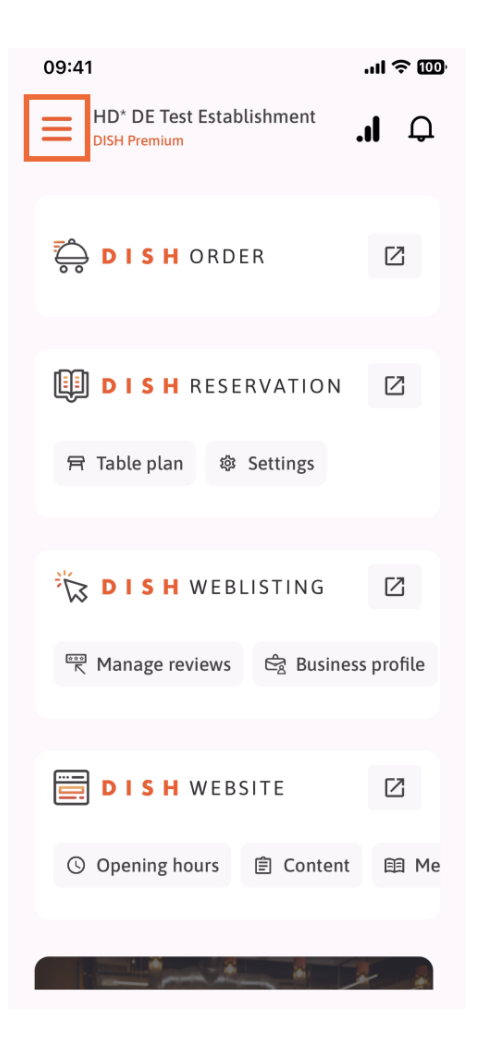

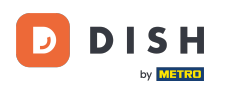

Ezután meg kell érintenie a Csapatom részt.

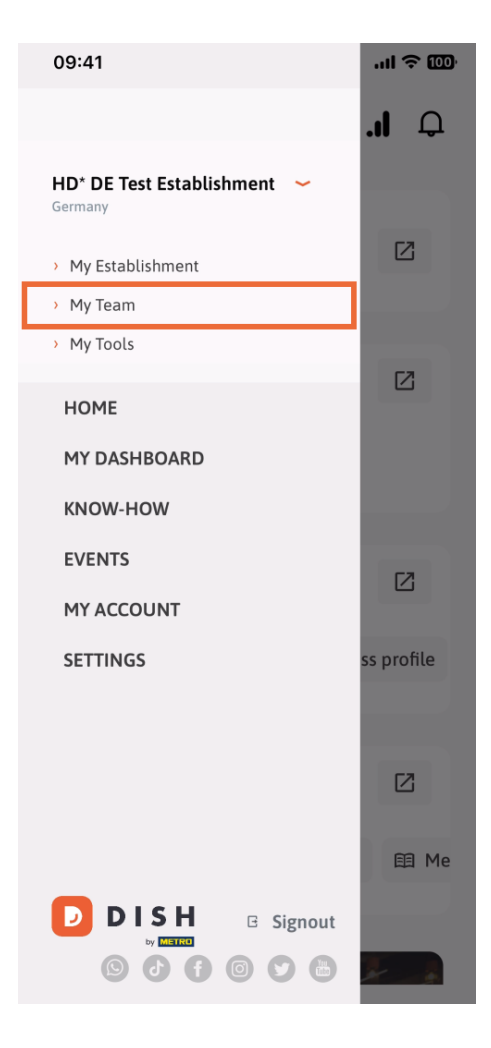

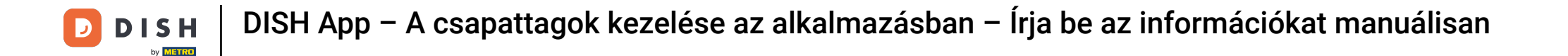

• A jobb felső sarokban megjelenik egy Hozzáadás gomb, koppintson rá.

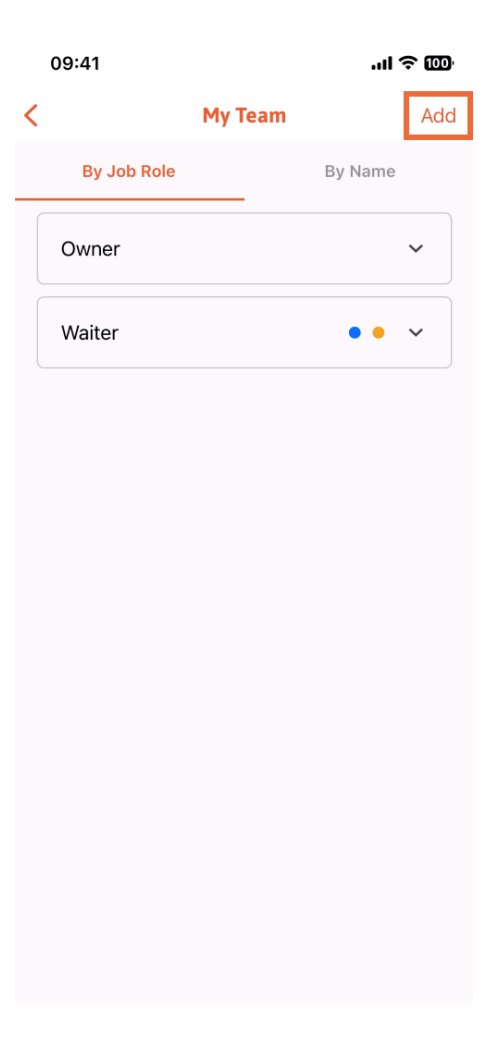

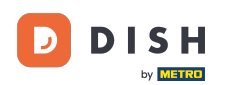

A másik módszer, amellyel új csapattagot vehet fel, az információk manuális beírása, a Manuálisan lehetőség megérintésével.

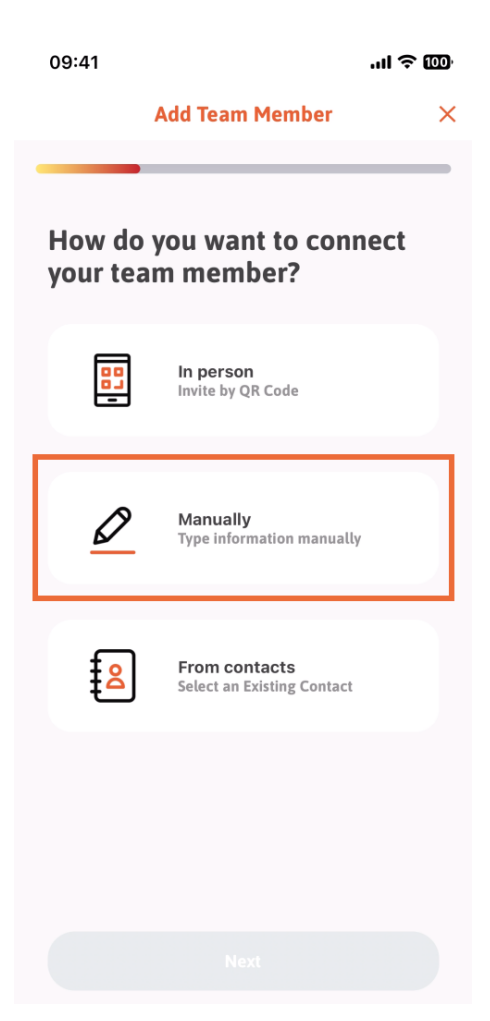

## Ezután érintse meg a Tovább gombot .

D

by METRO

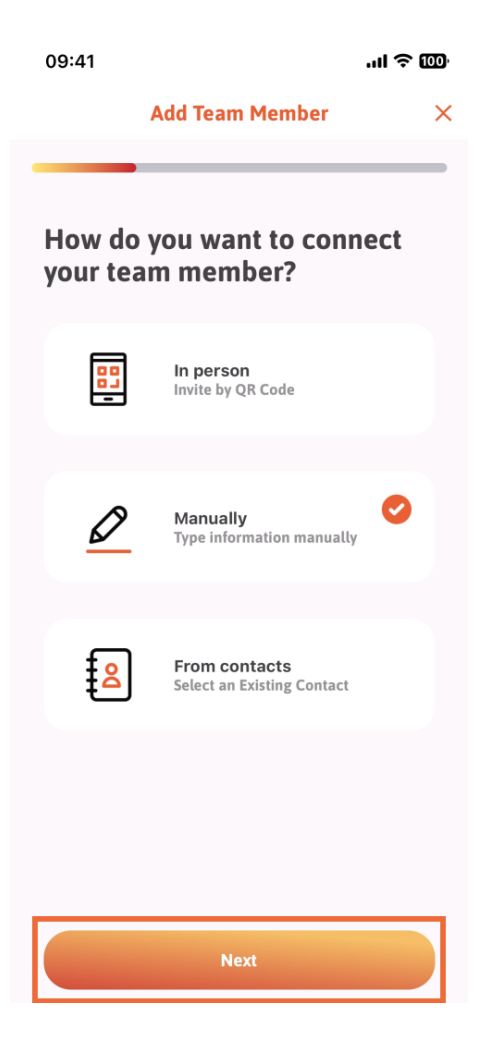

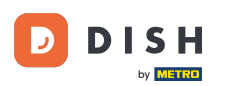

Ebben a szakaszban beillesztheti az új tag adatait. Ha megérinti a ceruza ikont a profilképen, hozzáadhat egy fotót az új tagról.

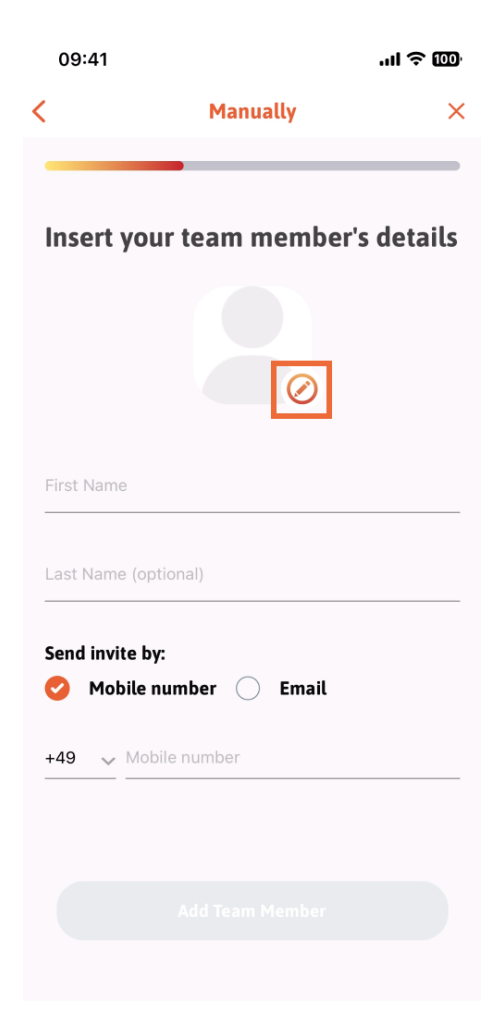

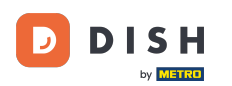

Dönthet a Kép készítése, a Választás a galériából, a Kép eltávolítása vagy a Nem, megtartás gomb megnyomásával.

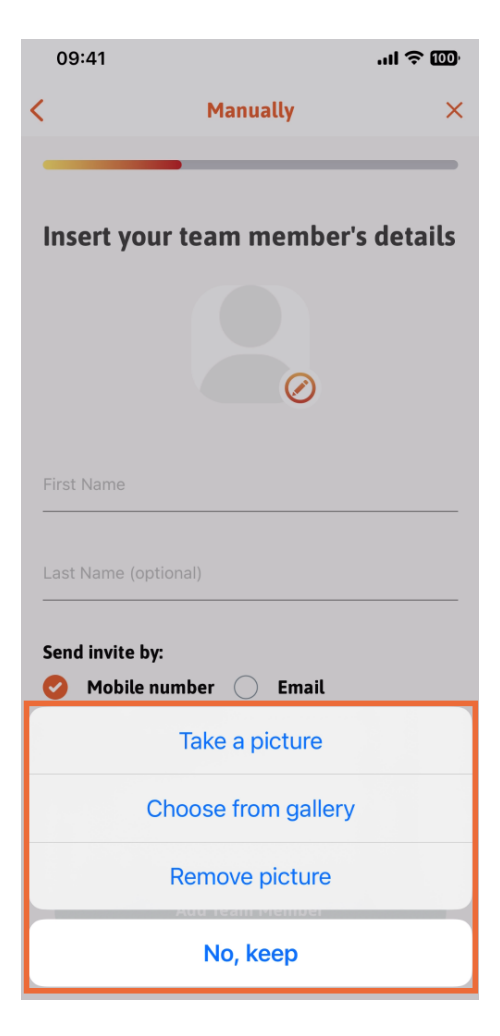

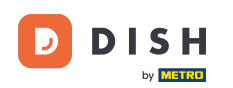

Eldöntheti, hogy mobilszámon vagy e-mailben szeretné elküldeni a meghívót .

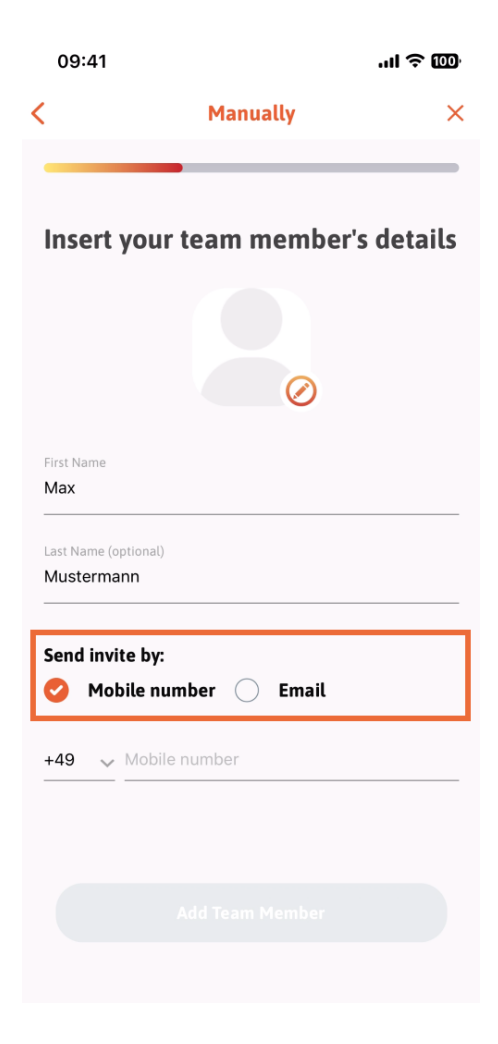

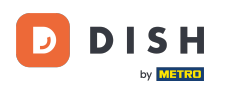

Ha megérinti az e-mailt , akkor az e-mail információkat is ki kell töltenie .

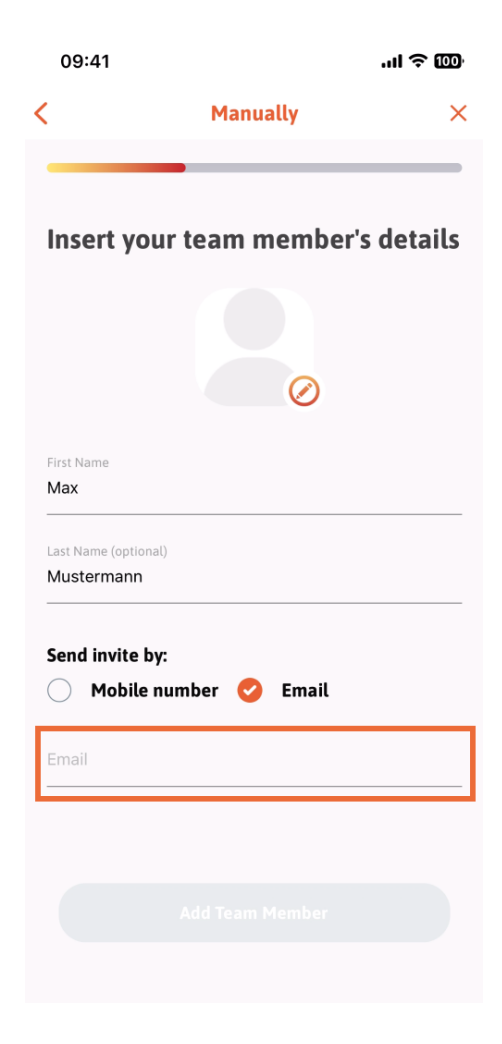

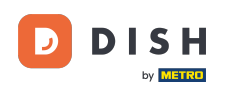

Miután sikeresen kitöltötte az e-mailt, egy zöld pipa jelenik meg a jobb oldalon. Most már továbbléphet a Csapattag hozzáadása gombra kattintva.

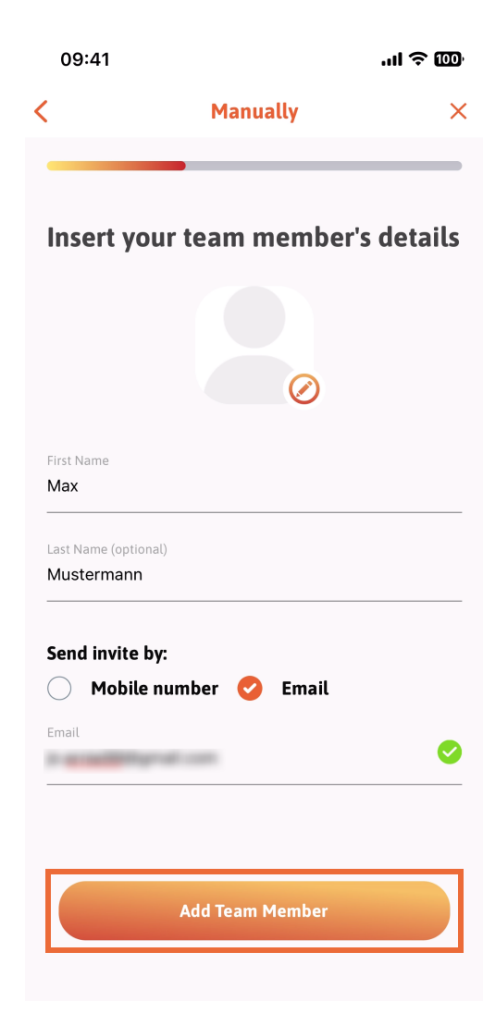

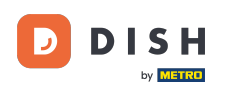

A következő lépésben ki kell választania azt a pozíciót, amelyet az új tag betölt. Kiválasztottuk például a Managert.

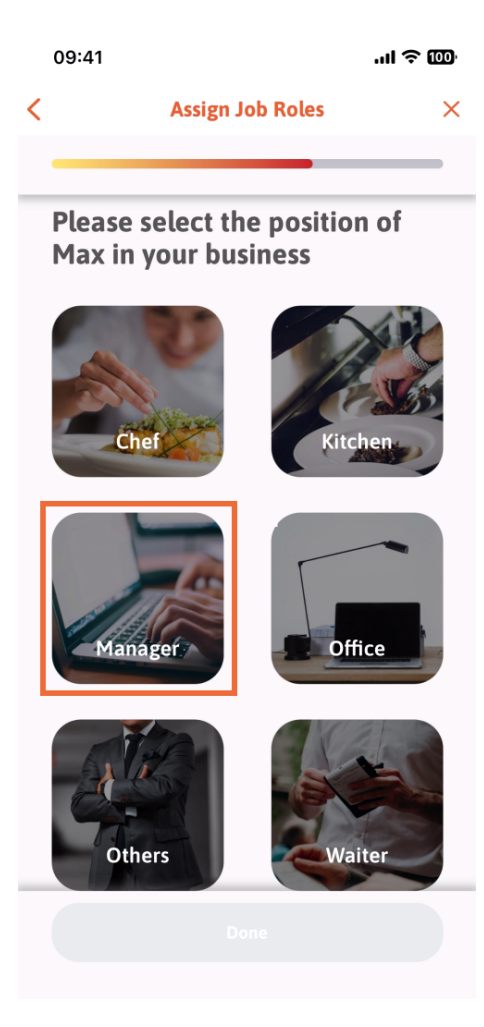

## Miután kiválasztotta a pozíciót, kattintson a Kész gombra.

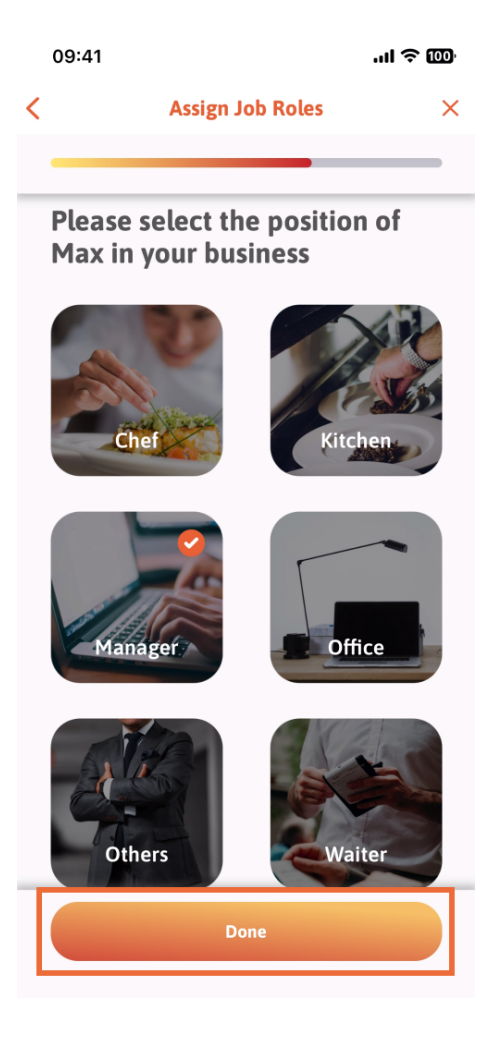

D

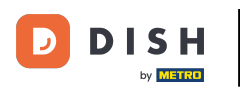

A következő részben látni fogja az összes eszközfeladatot, amelyet megengedhet neki. Kattintson az Eszközfeladat hozzárendelése elemre.

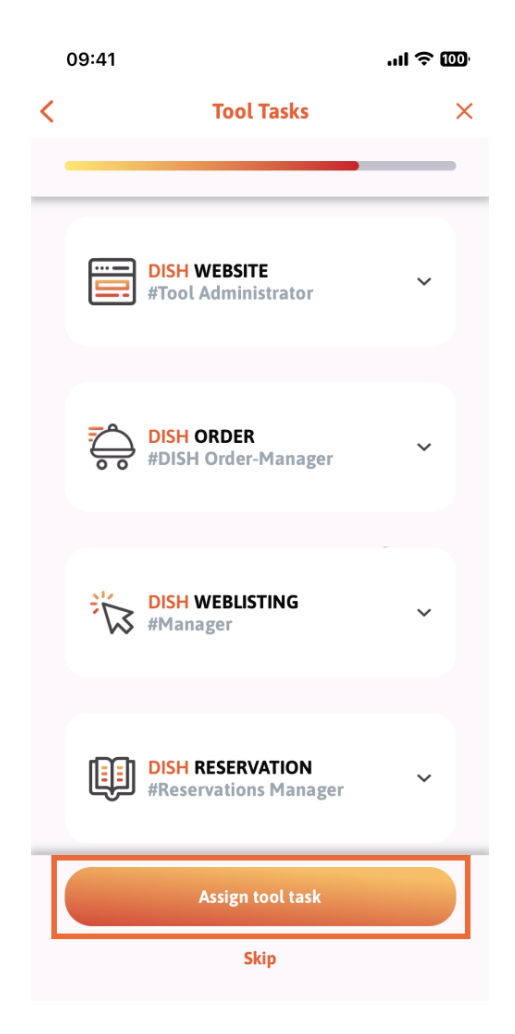

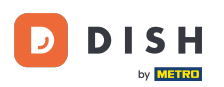

Ha sikeresen hozzáadta az új csapattagot, és nem szeretne újabbat hozzáadni, kattintson a Nem most gombra.

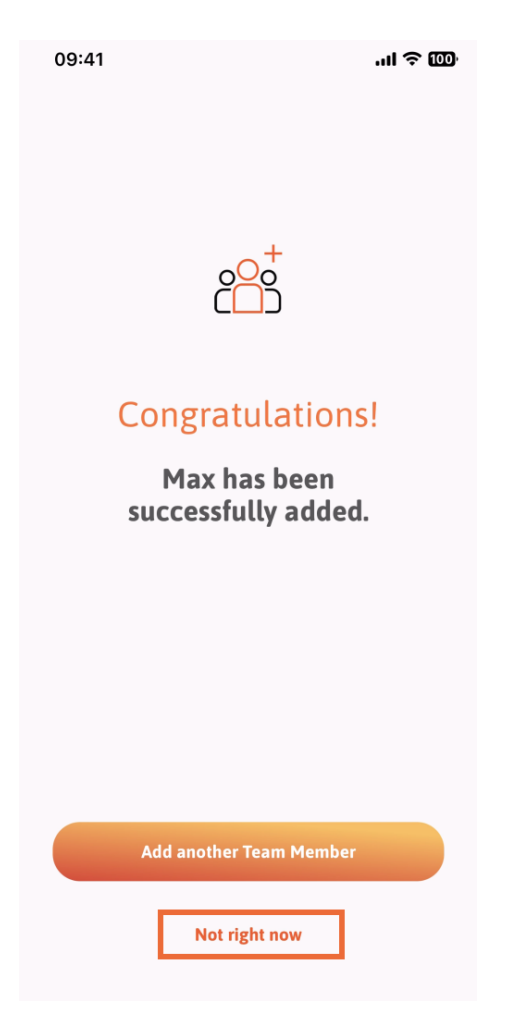

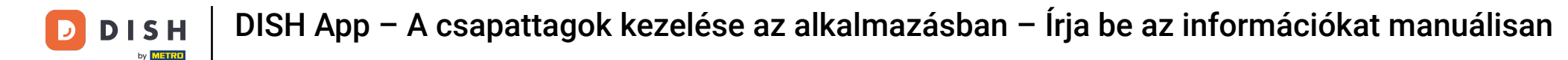

A Csapatom részben megjelenítheti az összes csapattagot a szerepkör alapján, ha megérinti a Munkakör szerint elemet.

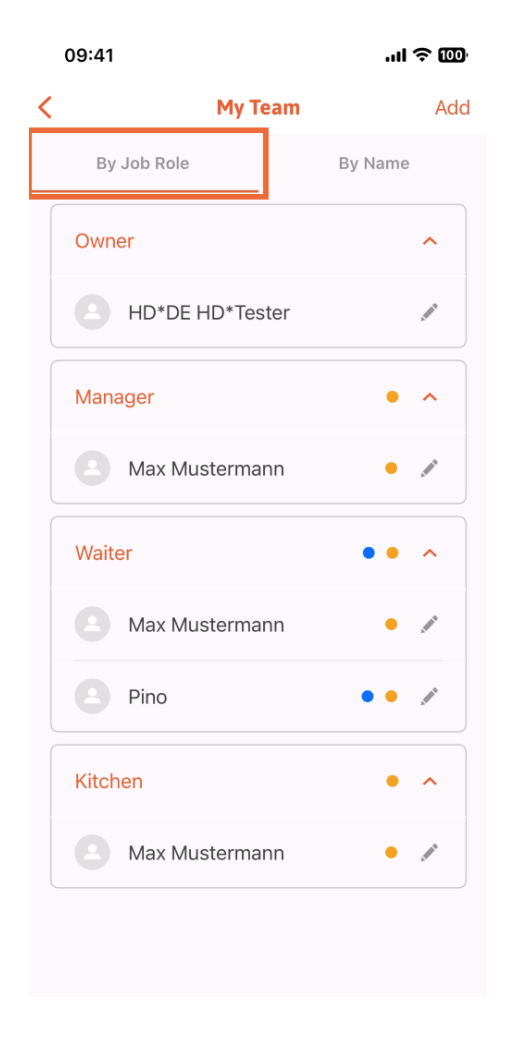

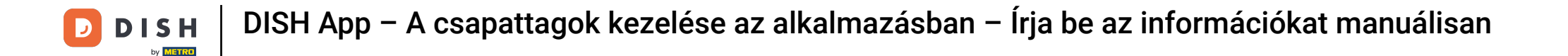

Vagy dönthet úgy, hogy megjeleníti őket a Név szerint elemre koppintva.

|   | 09:41 |                 | .ıl ≎ @) |
|---|-------|-----------------|----------|
| < |       | My Team         | Add      |
|   | By    | Job Role        | By Name  |
|   |       | HD*DE HD*Tester | ø        |
|   |       | Max Mustermann  | •        |
|   |       | Max Mustermann  | •        |
|   |       | Max Mustermann  | • 🖉      |
|   |       | Pino            | •• *     |
|   |       |                 |          |
|   |       |                 |          |
|   |       |                 |          |
|   |       |                 |          |
|   |       |                 |          |
|   |       |                 |          |

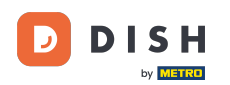

Ha egy csapattag adatait szeretné szerkeszteni vagy eltávolítani, kattintson a nevük jobb oldalán található ceruza ikonra.

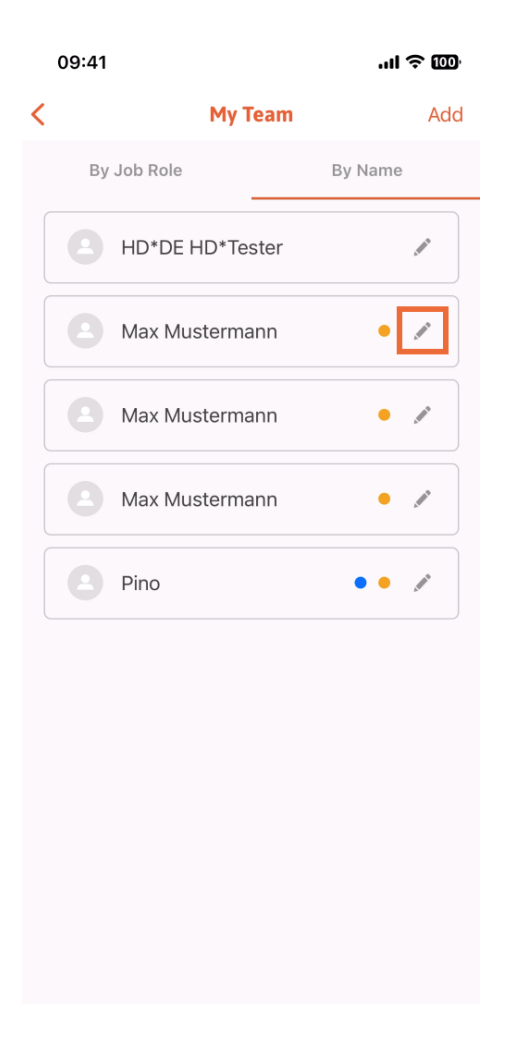

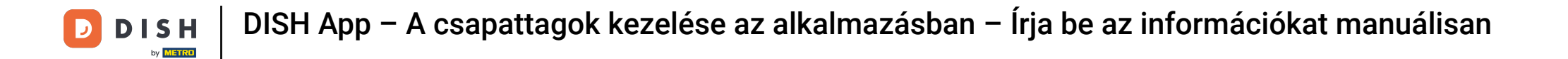

## A csapattag eltávolításához kattintson a Csapattag eltávolítása elemre alul.

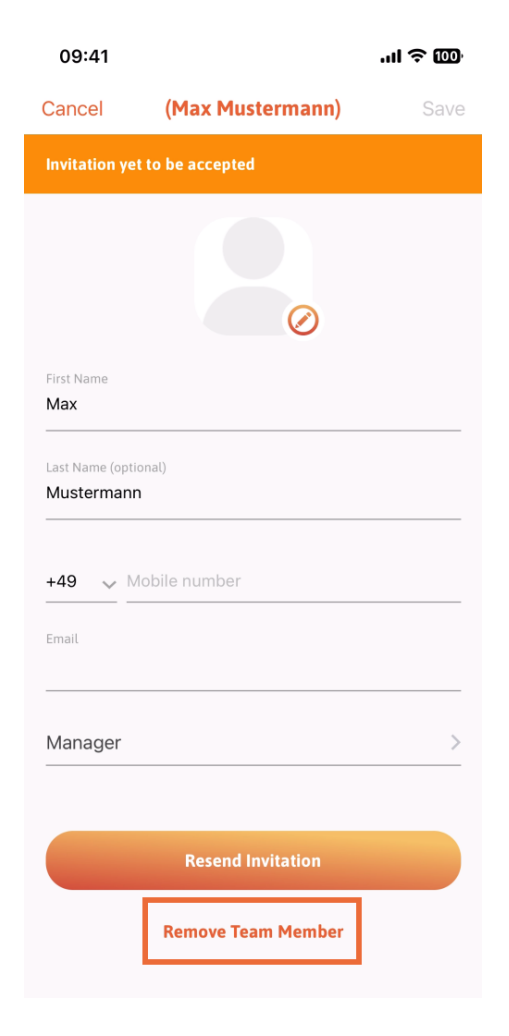

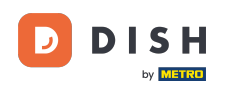

Ha ezt választja, egy felugró menü ismét megkérdezi, hogy biztosan eltávolítja-e ezt a csapattagot. Erősítse meg, koppintson az Igen gombra.

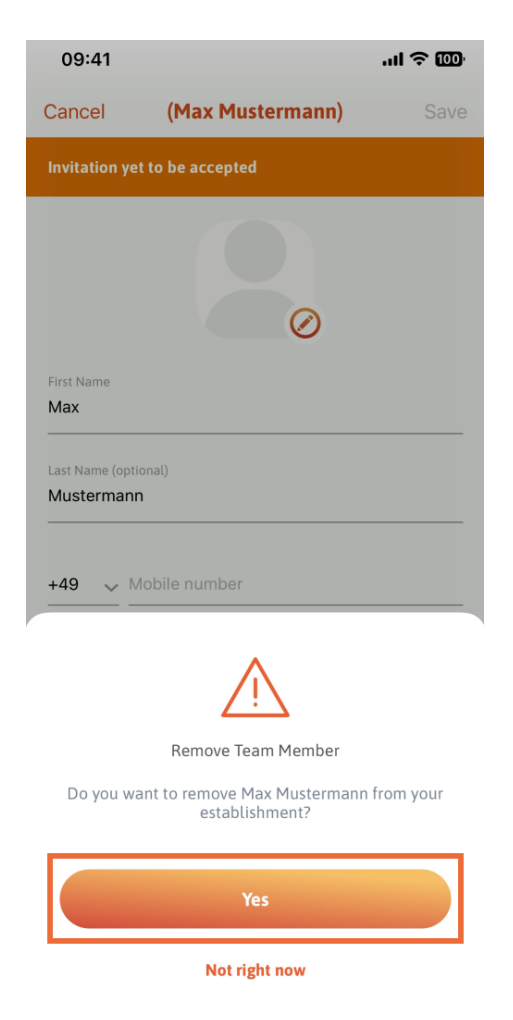

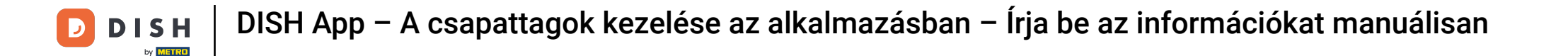

Ez az. Kész vagy. Most már tudja, hogyan kezelheti a csapat tagjait az alkalmazásban.

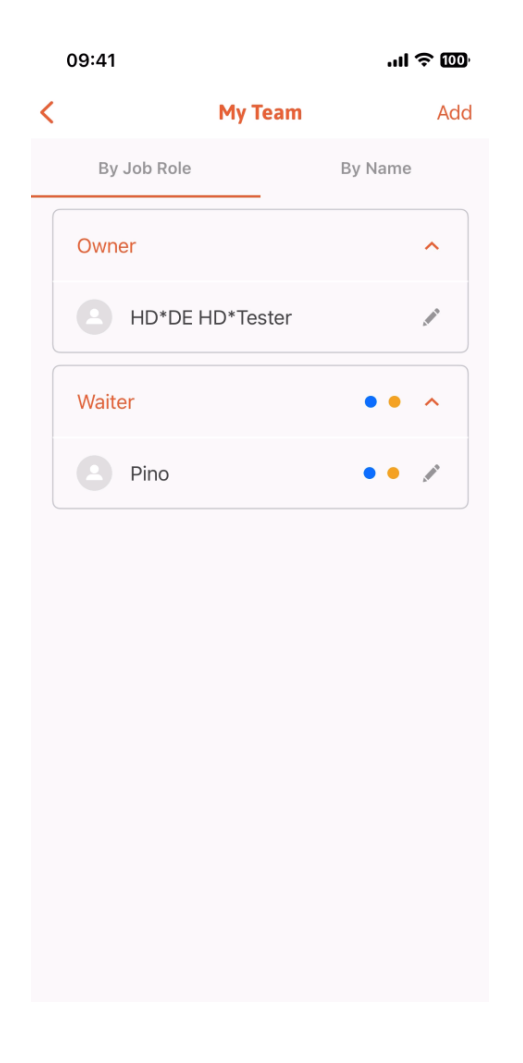

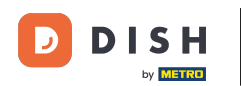

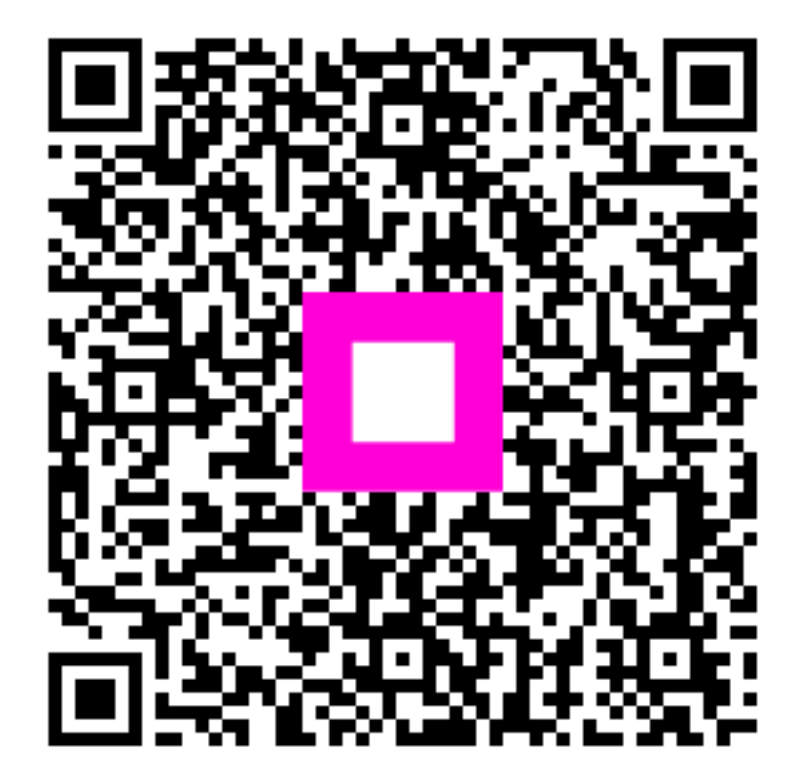

Szkennelés az interaktív lejátszó megnyitásához